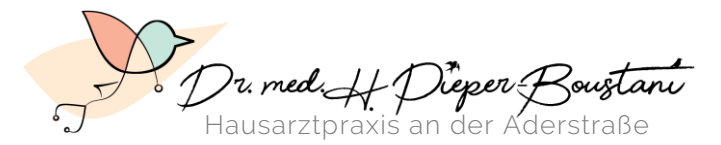

Innere Medizin = Geriatrie = Palliativmedizin & Reisemedizinische Beratung

# Anleitung zur Video-Sprechstunde

## Stand: Januar 2021

#### 1.1. Einwilligungserklärung

Bitte **füllen** Sie die Einwilligungserklärung aus und **scannen und mailen** Sie sie uns bitten anschließend zu. Sollten Sie nicht über die technischen Möglichkeiten verfügen, wählen Sie den **Postweg**.

Eine Druckvorlage der Einwilligungserklärung finden Sie auf unserer Webseite

#### 1.2. Termin und Zugangsdaten

Ihren **Termin erhalten Sie telefonisch** und Ihren **Zugangscode per SMS**. Die Zugangscodes sind nur einmal und ausschließlich für den Zeitraum der Videosprechstunde gültig – wird ein weiterer Termin vereinbart, benötigen Sie einen neuen Zugangscode.

#### 2.1. Technische Vorbereitung

Für das Video-Gespräch brauchen Sie: **Computer, Tablet** *oder* **Smartphone**. Das gewählte Gerät muss über folgende technische Eigenschaften verfügen:

- Internetanschluss
- Kamera
- Mikrofon
- Lautsprecher

Zudem benötigen Sie einen der folgenden kompatiblen Webbrowser: **Chrome, Firefox oder Safari** Bitte beachten Sie, dass derzeit andere Browser nicht sicher funktionieren.

### 2.2. Störungsfreie Umgebung

Bitte sorgen Sie dafür, dass unser **Gespräch nicht gestört wird**. Ihre Umgebung sollte ruhig sein, keine weitere Person darf mitbekommen, worüber wir uns unterhalten – genau wie in einer echten Praxis. Sie tragen selbst die Verantwortung für die Wahrung der Schweigepflicht in Ihrem Umfeld; befinden sich Dritte in Ihrem Raum, übernehmen wir dafür keine Haftung.

Sorgen Sie zudem dafür, dass der Raum, in dem Sie sich befinden, gut beleuchtet ist.

#### 3.1. Online-Login

Bitte loggen Sie sich **10 min vor dem vereinbarten Termin** auf der CLICKDOC-Seite ein. Folgen Sie dafür dem untenstehenden Link und tragen Sie **Ihren Vor-/Nachnamen** und den **Zugangscode** ein, den Sie zu Beginn von uns erhalten haben.

#### www.clickdoc.elvi.de

#### 3.2. Raum betreten und Warten

Loggen Sie sich nun mit dem Klick auf **"Sitzung starten"** ein. Am Rande des Browser-Fensters erscheinen jetzt zwei Benachrichtigungen, die Sie bitte **mit Klick auf "Zulassen" erlauben**:

"clickdoc.elvi.de möchte: Benachrichtigungen anzeigen" – Zulassen "clickdoc.elvi.de möchte: Mikrofon & Kamera verwenden" – Zulassen

Sie befinden sich nun im **digitalen Warteraum**. Wie im analogen Wartezimmer gilt nun: Bitte warten Sie auf das Beitreten der Ärztin!

Es kann einige Minuten dauern, bis die Ärztin Sie aufruft.

ÖFFNUNGSZEITEN MO-FR 8-12 Uhr MO, MI, DO 16-18 Uhr Und nach Vereinbarung IBAN DE26 3406 0094 0207 1809 77 BIC VBRSDE33XXX Finanzamt Wuppertal-Barmen Str.-Nr. 131/5025/4666 TEL 0202 26570720 FAX 0202 26570722 WEB www.praxis-pieper-boustani.de